Passo a passo

# Plataforma MAIA

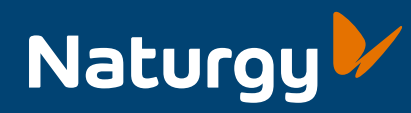

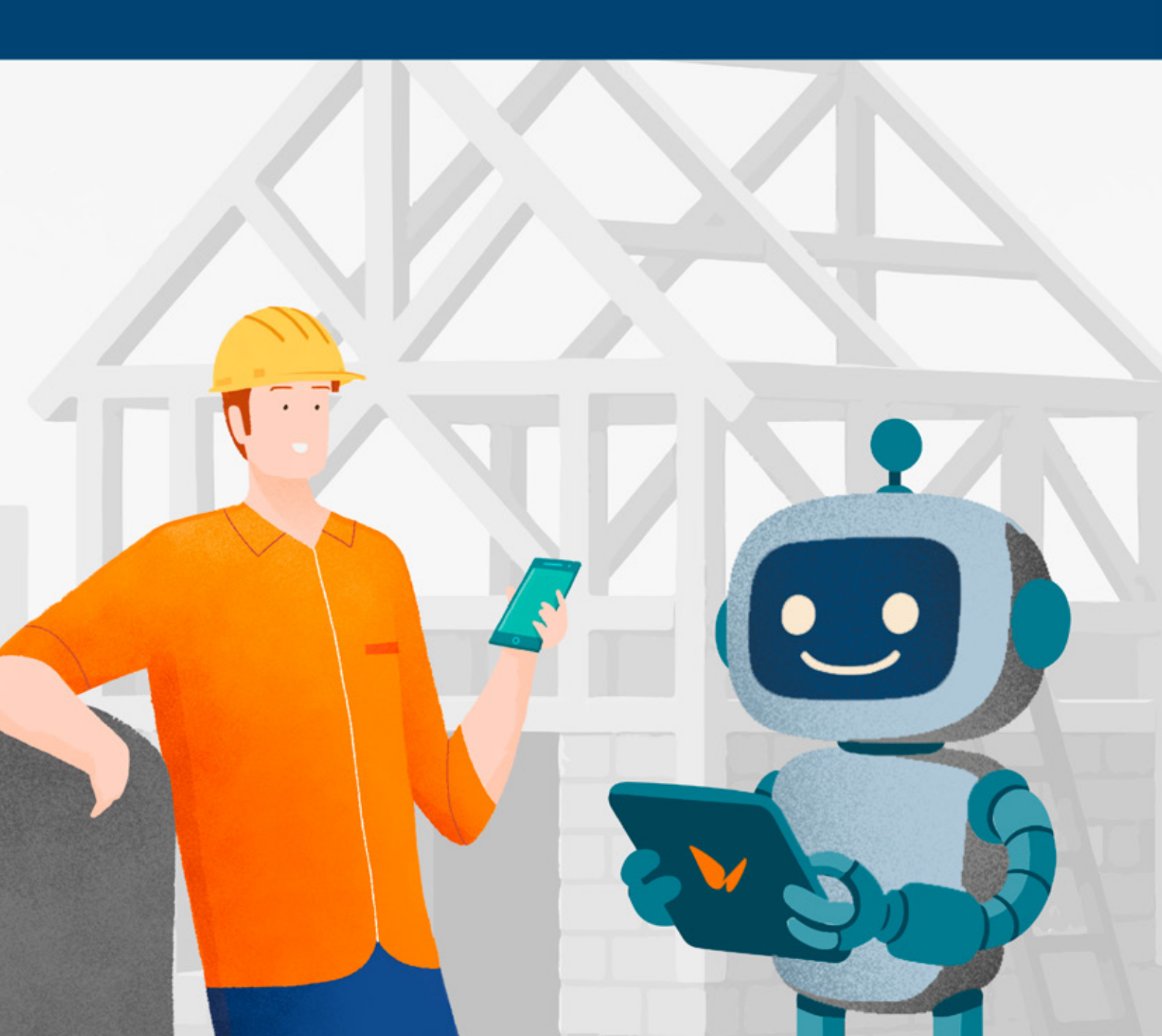

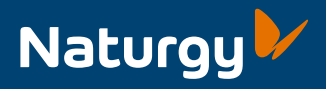

## Veja como usar a Plataforma Maia em poucos passos.

Mas antes, você sabe o que é a **Plataforma Maia?**  A MAIA é a nova plataforma da Naturgy, criada para centralizar suas solicitações de projetos de gás em um único lugar. Com uma interface simples e intuitiva, agora é possível solicitar seus Pedidos de Viabilidade e a Análise de Projetos com muito mais praticidade, como você pode ver a seguir. **Confira!** 

#### PASSO 1: Cadastro

**1 |** Para começar, <u>clique aqui</u> e faça o seu login na plataforma.

Se for o seu primeiro acesso, selecione a opção "Registrar-se como novo usuário".

| Naturgy |                                |  |  |
|---------|--------------------------------|--|--|
|         | Email                          |  |  |
|         | Senha                          |  |  |
|         | Effetuar login                 |  |  |
|         | Registrar-se como novo usuário |  |  |
|         | Enviar.senha                   |  |  |
|         |                                |  |  |

| 2   Preencha os campos com os dados |
|-------------------------------------|
| da construtora ou do proprietário.  |
| Feito isso, clique em:              |
| "Salvar nova Construtora".          |

| E Dados-da Concerviora/Proprietário                |            |                        |   |
|----------------------------------------------------|------------|------------------------|---|
| Number 7 and a state allows 1                      | CHICKER    |                        |   |
|                                                    |            |                        |   |
|                                                    |            |                        |   |
|                                                    |            |                        |   |
| Enderbys de Carecharde Prograduere                 |            |                        |   |
| GP*                                                |            |                        |   |
|                                                    |            |                        |   |
| mark .                                             |            | Complements            |   |
|                                                    |            |                        |   |
| and months                                         |            | -                      |   |
|                                                    |            |                        |   |
|                                                    |            |                        |   |
|                                                    |            |                        |   |
| III Constate de Cametrodora Brogetatúnie           |            |                        |   |
|                                                    |            |                        |   |
| Traine P                                           | Tabelana P | I multi-be Development |   |
|                                                    |            |                        |   |
|                                                    |            |                        |   |
|                                                    |            |                        |   |
| D Programme Lines and address                      |            |                        |   |
|                                                    |            |                        |   |
| Trates                                             | Tatalana   |                        |   |
|                                                    |            |                        |   |
|                                                    |            |                        |   |
|                                                    |            |                        |   |
| Coderays do Projetista/Instalador                  |            |                        |   |
|                                                    |            |                        |   |
| 0.0                                                |            |                        |   |
|                                                    |            |                        |   |
| Real Inc.                                          | *          | Completioners          |   |
|                                                    |            |                        |   |
| ters messes                                        |            |                        |   |
|                                                    |            |                        |   |
|                                                    |            |                        |   |
|                                                    |            |                        |   |
|                                                    |            |                        |   |
| President de Bartalise Desadories                  |            |                        |   |
| 19 Consulta dia Projettieta/Instalador             |            |                        |   |
| 19 Concess de Projetica/Inscalador                 |            | i met                  |   |
| 19 Constan de Projectora/Inscalador                | hadres     | test                   |   |
| B Connector dio Progettional Interal Ador<br>Norma | - Halafana |                        | _ |
| B Constru du Pospetieta/Instalador                 | telefora   |                        |   |

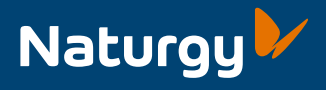

3 Após o cadastro, o solicitante receberá a senha de acesso por e-mail.

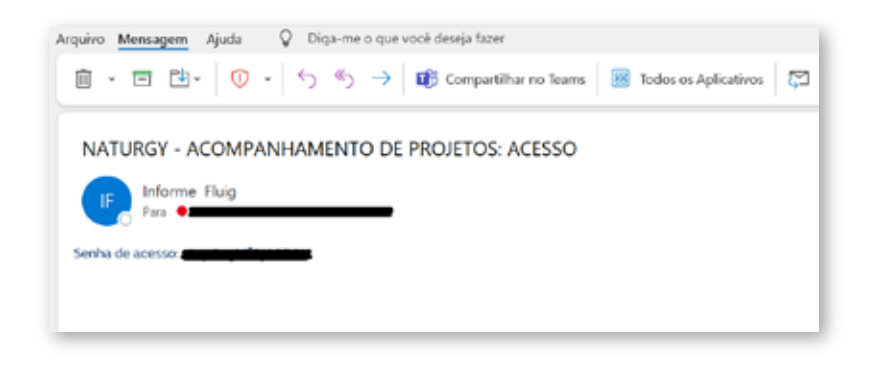

**4** Com seu e-mail e a senha recebida, entre na plataforma normalmente, através do login na tela inicial.

| Natur                  | ·9y 🚩                                   |           |
|------------------------|-----------------------------------------|-----------|
| Email                  |                                         |           |
| Senha<br>Efetuar login |                                         |           |
|                        | Registrar-se como novo:<br>Enviar senha | มระเล้ศโด |

PASSO 2: Como Solicitar Pedidos de Viabilidade

1 Com seu acesso em mãos, clique em: "Nova Viabilidade".

|                                                             |        |            | 0           |
|-------------------------------------------------------------|--------|------------|-------------|
| Acompanhamento de Processos                                 |        | (+) Nova V | Viabilidade |
| Copy CSV Excel PDF Print Pesquisar Digite algo              |        |            |             |
| NÚMERO PROJETO 🕴 DATA CRIAÇÃO    PROJETISTA    NOME PROJETO | STATUS | LINKS      |             |

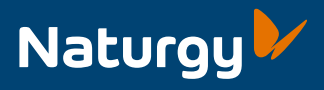

**2** | Preencha todos os campos da Solicitação de Viabilidade com atenção e, ao final, clique em: **"Solicitar Viabilidade".** 

| Solicitação de Viabilidade                                                                                                    | NR Company da Constructora                                                                                                    | C Marriada<br>C tarangen                                                                                                    |
|----------------------------------------------------------------------------------------------------|----------------------------------------------------------------------------------------------------|----------------------------------------------------------------------------------------------------|
|                                                                                                    |                                                                                                    | C Rented                                                                                                    |
| for the second second se | Part New Part Part Part Part Part Part Part Part                                                                                                    | C AMPATHY                                                                                                    |
| Contents                                                                                                    | (comment of the second of the second of the  | Andready Sector Sector and P                                                                                                    |
| V Transition Birly Bordiantics                                                                                                    |                                                                                                    |                                                                                                    |
|                                                                                                    |                                                                                                    | C Ref Male and Lines                                                                                                    |
|                                                                                                    | Of Texturney, lies do 1 representation day                                                                                                    | the international statement of the statement of the state |
|                                                                                                    |                                                                                                    |                                                                                                    |
| Soleriane                                                                                                    | Status in Impropriationska                                                                                                    | The second of the second second                                                                                                    |
| have a biblious                                                                                                    |                                                                                                    | C Sm                                                                                                    |
| anturne table                                                                                                    |                                                                                                    | 0 ···                                                                                                    |
|                                                                                                    |                                                                                                    | A come de indefinitationne de la come de la come de la come de la come de come de come de come de come de la come de la come de                                                                                                    |
|                                                                                                    | And a second second sec |                                                                                                    |
| P                                                                                                    |                                                                                                    |                                                                                                    |
| d'Argetra Incasta                                                                                                    |                                                                                                    |                                                                                                    |
|                                                                                                    | tan harps in                                                                                                    | Textury get Frances Entries and Addition                                                                                                    |
| hand bitmus                                                                                                    |                                                                                                    |                                                                                                    |
|                                                                                                    | the of the suppresented 4                                                                                                    |                                                                                                    |
|                                                                                                    |                                                                                                    |                                                                                                    |
|                                                                                                    | C Assessment and a                                                                                                    |                                                                                                    |
| B Endersch die Registionalisation                                                                                                    | Channel                                                                                                    |                                                                                                    |
|                                                                                                    | Terral de Constantes                                                                                                    |                                                                                                    |
|                                                                                                    |                                                                                                    |                                                                                                    |
|                                                                                                    | Structure in Alexand                                                                                                    |                                                                                                    |
|                                                                                                    |                                                                                                    |                                                                                                    |
| No V Indonesia                                                                                                    | And the second second sec                                                                                                    |                                                                                                    |
|                                                                                                    | C MA                                                                                                    |                                                                                                    |
| here through of                                                                                                    |                                                                                                    |                                                                                                    |
|                                                                                                    | Lots to entrings 43 pleathering to                                                                                                    |                                                                                                    |
|                                                                                                    | SP/Marlaum B                                                                                                    |                                                                                                    |
|                                                                                                    |                                                                                                    |                                                                                                    |
| ED Contano do Projetivia-Terralador                                                                                                    |                                                                                                    |                                                                                                    |
|                                                                                                    | a market and a market and a market a                                                                                                    |                                                                                                    |
| ture Miles Ind                                                                                                    | Take and a state of 1                                                                                                    |                                                                                                    |
|                                                                                                    |                                                                                                    |                                                                                                    |
|                                                                                                    | The and shared include:                                                                                                    |                                                                                                    |
|                                                                                                    | Ote                                                                                                    |                                                                                                    |
| d lades for lands and                                                                                                    | 0 mm                                                                                                    |                                                                                                    |
|                                                                                                    | Areas contrast test generate to concerne?                                                                                                    |                                                                                                    |
| Name Early store (Ph.(but)                                                                                                    |                                                                                                    |                                                                                                    |
| BTORN SERV. TELECON                                                                                                    |                                                                                                    |                                                                                                    |
|                                                                                                    | Qui constanta da ficancian constanta                                                                                                    |                                                                                                    |
|                                                                                                    |                                                                                                    |                                                                                                    |
| 🕀 Enderwess die Genatorations                                                                                                    | Tips do Madigát *                                                                                                    |                                                                                                    |
|                                                                                                    | Challenge                                                                                                    |                                                                                                    |
|                                                                                                    |                                                                                                    |                                                                                                    |
| 2010                                                                                                    | Regist the language development *                                                                                                    |                                                                                                    |
|                                                                                                    | C Finds to Ann                                                                                                    |                                                                                                    |
|                                                                                                    | C Maria                                                                                                    |                                                                                                    |
|                                                                                                    | C Barrington                                                                                                    |                                                                                                    |
| Rent Range IF                                                                                                    | Protect proprie de gén *                                                                                                    |                                                                                                    |
| 40.00000 4.00000 4                                                                                                    |                                                                                                    |                                                                                                    |
|                                                                                                    |                                                                                                    |                                                                                                    |

3 Com tudo preenchido, realize o upload dos documentos obrigatórios e clique em: "OK".

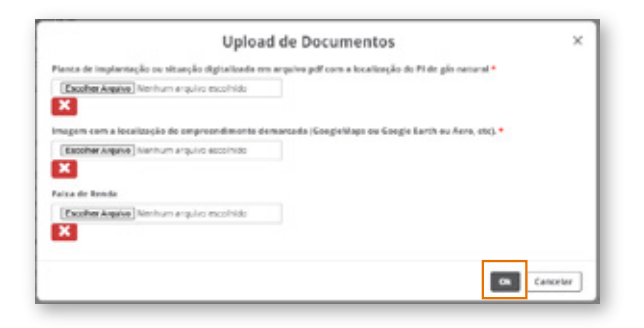

4 Pronto! Após o envio, você verá a notificação informando o "Sucesso" na abertura da solicitação.

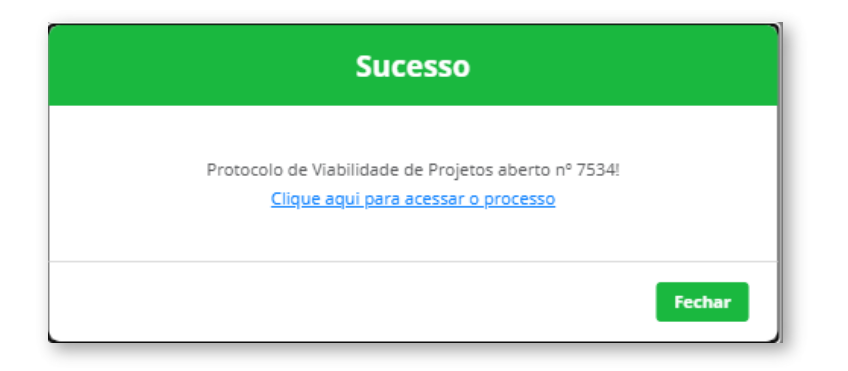

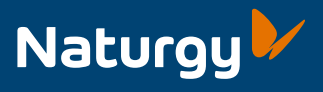

### PASSO 3: Como Solicitar a Análise de Projetos

1 Feita a sua solicitação de viabilidade, agora é a hora de iniciar a análise de projeto!
 Clique em "Ver detalhes do Projeto" para começar.

| 28622 17/06/2025 | HOMOLOGAÇÃO<br>MANUAL | ଓ ରି ୬ | • • • • |
|------------------|-----------------------|--------|---------|
|------------------|-----------------------|--------|---------|

2 | Depois, clique em "Enviar para análise".

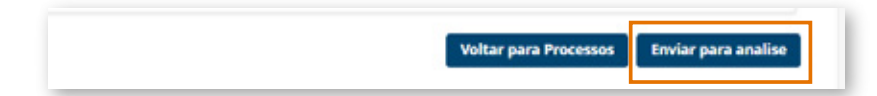

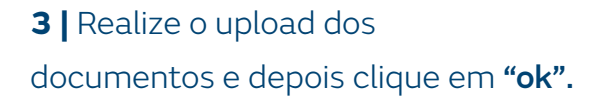

| Upload de Documentos                                       | × |
|------------------------------------------------------------|---|
| Taxable Arguine Analise on Property                        |   |
| Research areas                                             |   |
| 0281 (Derincia de Engentuaria Mecánica) *                  |   |
| (Earther Arganic) Files, PHT, amade (2014)                 |   |
| Remains annual                                             |   |
| Regista aprecado pela Perfeitura                           |   |
| (Bacifiei Apple) hermon arguna esculholo                   | 1 |
| Barrane and a                                              |   |
| bez. (3) de searde con undereça contificade de apreciação; |   |
| (Bacofine Arguine) have have a cycline exclusion           |   |
| Remove areas                                               |   |
| buurnertaple                                               |   |
| (Gauthe Agains) her hum ansume excellence                  |   |
| Removed another                                            |   |
| tulta de Apresentação *0                                   |   |
| (Example) Fug, Mil, Jones chod                             |   |
| Restored allow                                             |   |
| Meendela de Calcule *                                      |   |
| Boother Applies True, 761, - shock (2) of                  |   |
| Remote and                                                 |   |
| Warval des equipamentes <sup>4</sup>                       |   |
| (Sacihar Jepina) Plug, PMIL, annum di pet                  |   |
| Remark areas                                               |   |
| Alvará de Puncierumente / Centrone de Lacação              |   |
| Easther Argune (14), 797, - shade (14)                     |   |
| Remove water                                               |   |
|                                                            |   |

**4** Agora, é só iniciar o processo de análise de projeto. Caso seja gerada uma exigência, **você receberá uma notificação por e-mail,** sempre com o remetente "Informe Fluig".

|                       | ∨ Hoje | Informe Fluig Nova Exigéncia Gerada<br>Número da Solicitação: 8005 |                                       |
|-----------------------|--------|--------------------------------------------------------------------|---------------------------------------|
| Nova Exigência Gerada |        |                                                                    | ( ) + Segment ( ) Segment a lists ( ) |
|                       |        | kehermagdes die Emperaerdimente                                    |                                       |
|                       |        | Número OS. 8005                                                    |                                       |
|                       |        | Nona Engrandinante: HOHDLDGAÇÃO HANIJAL                            |                                       |
|                       |        | Data de Gração: 12/05/2025                                         |                                       |
|                       |        | Para nute informações, assess o Portal                             |                                       |
|                       |        | Erral and advantage of forma automatics, siles responder.          |                                       |

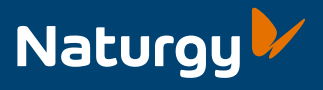

# **5** | Para saber a exigência que foi identificada, acesse o portal e clique em **"Visualizar Análise de Projeto".**

| 28622 17/06/2025 | HOMOLOGAÇÃO<br>MANUAL | <u>୍</u> ଷ୍ପ ୬ |  |
|------------------|-----------------------|----------------|--|
|------------------|-----------------------|----------------|--|

**6** | Depois, clique em **"Detalhes das Exigências"**, onde será possível observar a exigência identificada e o comentário do analista. Isso vai permitir que você possa anexar o novo documento em **"Anexar Novo Documento"**. Por último, clique em **"Enviar."** 

| Detalhes da Análise de Projeto   | Detalhes da | s Exigências | Documentação Final | Dimensionamento de Ramal |   |
|----------------------------------|-------------|--------------|--------------------|--------------------------|---|
| xigências                        |             |              |                    |                          |   |
| Documento                        |             | Comenti      | irio               | Anexar Novo Documento    |   |
| Licença da Prefeitura 2ª Análise |             | MANUAL       | HOMOLOGAÇÃO        | ۵                        |   |
| ART/RRT Projeto e Execução 2*    | Análise     | MANUAL       | MANUAL TESTE       | ۵                        |   |
| Enviar                           |             |              |                    |                          |   |
|                                  |             |              |                    |                          | _ |

**7** O fluxo retorna para os analistas. Ou seja, caso não ocorra mais nenhuma exigência, os analistas adicionam o dimensionamento de ramal. Após o upload do time, na aba **"Dimensionamento de Ramal",** será possível realizar o download do documento e analisar o comentário do analista.

| Detalhes da Análise de Projeto |                         |                    |                          |        |  |
|--------------------------------|-------------------------|--------------------|--------------------------|--------|--|
| alhes da Análise de Projeto    | Detalhes das Exigências | Documentação Final | Dimensionamento de Ramal |        |  |
| cumentos Dimensioname          | ento de Ramal           |                    |                          |        |  |
| ocumento                       | Comentário              |                    |                          |        |  |
| æ                              |                         |                    |                          |        |  |
|                                |                         |                    | A                        | e      |  |
|                                |                         |                    |                          |        |  |
|                                |                         |                    | Fechar                   |        |  |
|                                |                         |                    |                          | Fechar |  |

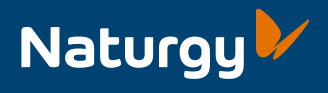

8 | Feito isso, você só precisará adicionar a "Documentação Final".

- . Para adicionar mais de um documento, clique em "Adicionar linha".
- . Ou, caso tenha adicionado uma linha sem querer, clique em "Remover".

Após o anexo da documentação, clique em "Enviar".

|                                | Detalhes da Ana         | álise de Projeto   |                          | × |
|--------------------------------|-------------------------|--------------------|--------------------------|---|
| Detalhes da Análise de Projeto | Detalhes das Exigências | Documentação Final | Dimensionamento de Ramal |   |
| Exigências                     |                         |                    | _                        |   |
| Documento                      |                         |                    |                          |   |
| <u>ل</u>                       |                         |                    |                          |   |
| 4                              | Ren                     | mover              |                          |   |
| Adicionar Linha                |                         |                    |                          |   |
|                                |                         |                    |                          |   |
|                                |                         |                    | Fechar                   |   |

9 | Após a aprovação da supervisora, o documento final
é encaminhado para a assinatura (Plataforma Adobe) por e-mail.
Depois dos participantes terem assinado o documento,
eles receberão a documentação final por e-mail.

### Viu só como é simples?

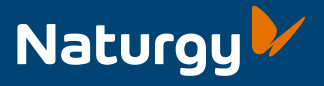

Com sua solicitação enviada com sucesso, agora é só acompanhar o andamento na própria Plataforma MAIA.

Caso ainda tenha alguma dúvida, entre em contato através de nossos canais de atendimento:

Central de Projetos:

### **(**21) 99195-8206

### Horário de atendimento:

Dias úteis, das 8h às 17h.

centraldeprojetos@naturgy.com

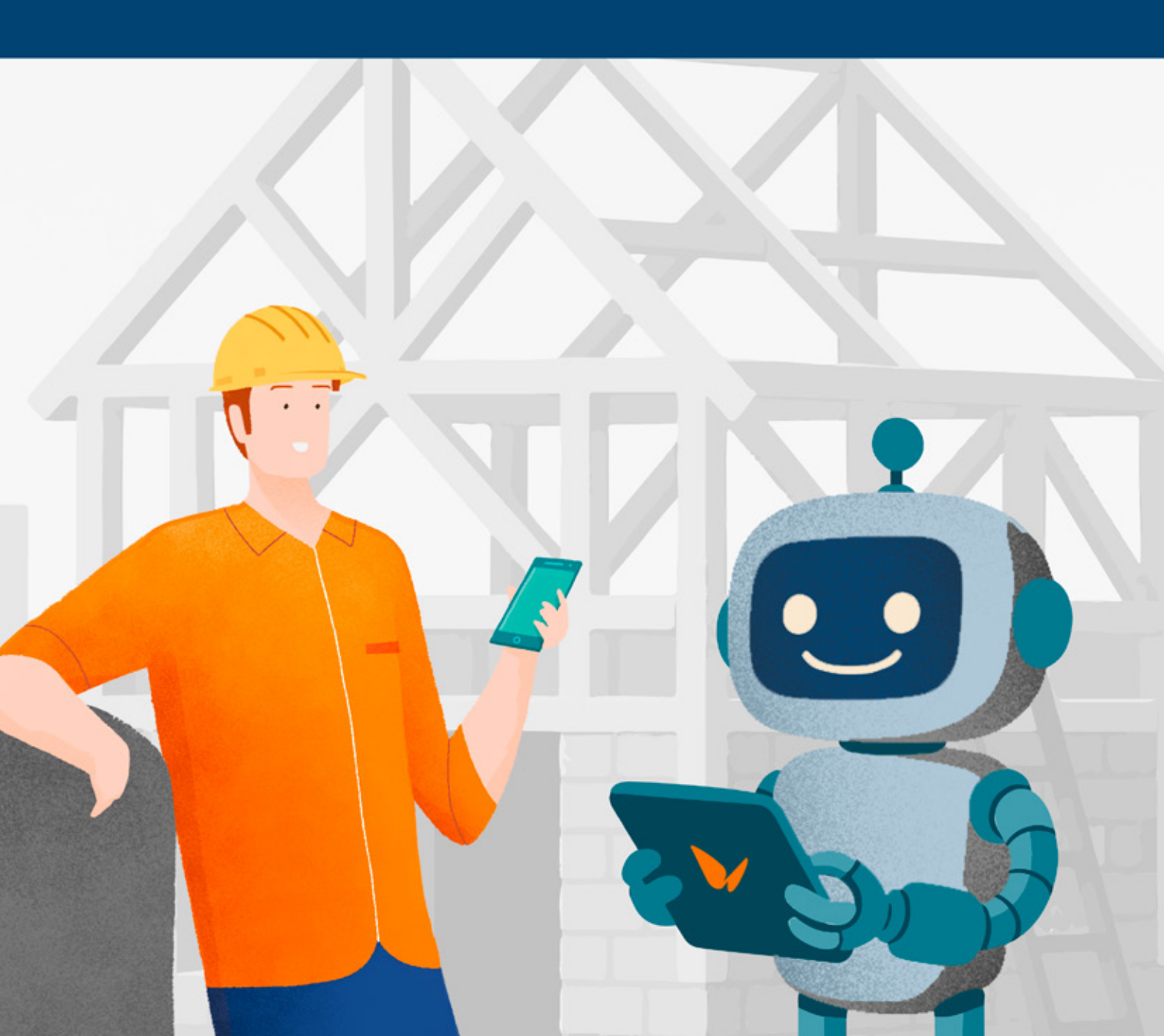